【対象:全てのお客さま】

1. ログオン画面のアドレスが変更になります。

| 対象          | 変更後                                 | 変更前                                 |
|-------------|-------------------------------------|-------------------------------------|
| ログオン画面のアドレス | https://www.suitebank3.finemax.net/ | https://www.suitebank2.finemax.net/ |
| (管理者)       | CHGMU/CIBMU101.html                 | CHGMU/CIBMU101.html                 |
| ログオン画面のアドレス | https://www.suitebank3.finemax.net/ | https://www.suitebank2.finemax.net/ |
| (利用者)       | CHGMU/CIBMU201.html                 | CHGMU/CIBMU201.html                 |

『ちゅうぎん Biz Direct』のログオン画面を「お気に入り」に登録されている場合などは、 システム更改実施以降接続ができなくなりますので、誠にお手数ですが中国銀行ホームページ の『ちゅうぎん Biz Direct』の「ログオン」ボタンよりアクセスいただきますようお願い申し あげます。

中国銀行ホームページの『ちゅうぎん Biz Đirect』の「ログオン」ボタンよりアクセスいた だく場合は、問題ありません。

2. 二重取引警告を改善します。

既存の二重取引警告に加え、「送信」または「実行」ボタンを押下したタイミングでダイアロ グボックスをポップアップ表示させ、再度二重取引警告をおこないます。

<画面例>

| 10010180                      |                    |                  |                                                                                                    |
|-------------------------------|--------------------|------------------|----------------------------------------------------------------------------------------------------|
| 振替確認                          |                    |                  |                                                                                                    |
|                               | INTERNAL PROPERTY. | THE R. LEWIS CO. |                                                                                                    |
| 210470                        | TH PODERED         | ALL THE REAL     |                                                                                                    |
| COLATING MEDIAN               | 時証券与さん             | 73U.C.           | を押してなるとい。                                                                                                    |
| 支払九口陸                         | 1 650              | T 112 10 23      | DIE Ó M A                                                                                                    |
| 10928                         | 11.2               | 1000000          | 125 4602                                                                                                    |
| THOOMORE .                    | 0.6                | 1000000          | 471 1107                                                                                                    |
| tomatist:                     | 110                | -                |                                                                                                    |
| <b>本达型某些</b>                  | 11.4               |                  | 1.035tr-3                                                                                                    |
| 100000                        | 100.000            | 2                | 二葉形形がわれたがあります。本田に近日しておろくいですかり                                                                                                    |
| 動發金額                          |                    | 1000             |                                                                                                    |
| 面信千数科                         |                    |                  | CK AVJEA                                                                                                    |
| 合計支払金額                        |                    | TIME,            | COLORD COLORDWOOD                                                                                                    |
| 12.00 H 12 # 44               |                    |                  | 785/78-6-688                                                                                                    |
| 0                             | 100 to 100         | TUET             | 「「「「「「「「「「「」」」」」」                                                                                                    |
| B. 2.T.                       |                    |                  | and start a second second second second second second second second second second second second second second s                                                                                                    |
| And Distances in a service of | Coloradore II.     | Gen Stretter     | COMMONS OF STREET, STREET, STR |
| 日に支払行業と                       | 「日に日トウスト」まで        | 10/70 12 W T     | 山古市日朝ににはりますりに間線東面は、「東京日                                                                                                    |
|                               |                    |                  |                                                                                                    |
|                               |                    |                  |                                                                                                    |

【<br />
対象: B · D 方式のお客さま】

- 3.エントリ業務における送信データ選択画面へのボタンを追加します。
- (1)利用者が承認・送信権限のいずれか(または両方)を保持している場合、総合振込および 給与・賞与振込の振込データ選択画面、地方税納入の納入データ選択画面、預金口座振替の 振替データ選択画面に「データ承認・送信へ」ボタンを追加し、該当業務の送信データ選択 画面へ遷移できるようにします。
- (2)利用者が承認権限を保持している場合、登録完了確認画面に「データ承認・送信へ」ボタ ンを追加し、送信データ選択画面へ遷移できるようにします。

< 画面例 >

| \$\$. | 17.2        | 14/27 | は「説信持」となって          | Lietable served of     | Literia . |                   |
|-------|-------------|-------|---------------------|------------------------|-----------|-------------------|
|       |             |       | ARAV-2 HB           | an anthrony address    | and state | AD DO .           |
| MIN   | <b>#</b> 35 | 伏朗    | 最终更新日<br>/平均表       | 7-9-304                | I days    | 102 STHR          |
| e     | Ţ           | 建物源   | 08年04月30日<br>法人 太郎  | 総合語込用データコメント1<br>法人口口1 | 05.H208   | 15/7              |
| r     | 2           | ann   | 105年05月13日<br>法人 太郎 | 総合動品用データコメント2<br>法人のの1 | m.ftmB    | 1902 V282,000     |
| ē     | 3           | 自然中   | 日日代の平田              | 総合曲込用データコメントの<br>法人のの1 | 06月06日    | 101 V200,850      |
| e     | ۰.          | 作派中   | 103年05月20日<br>法人 太郎 | 総合地込用データコメント4<br>法人の01 | 04月10日    | 2011<br>\$591_180 |
| e.    | 5.          | 作派中   | 田中四月21日<br>法人 关子    | 総合版ス用データコメント5<br>法人のの1 | 04用12B    | v206.500          |

Javaを使用しない伝送方式へ変更します。

データ伝送サービスを利用する場合、 Javaのインストールを必要としていましたが、 J a v a に関する不具合等により見直す運びとなり、 J a v a を利用しない伝送方式へと変更い たします。

お客さまの作業は不要ですが、データ伝送サービスを利用する場合、Javaを利用しない ことにより、画面遷移の仕方が変更になります。

#### < 変更前 >

|                                                                                                    | S 1012 |                                                                                                    |     |                                                                                                    |                    |
|----------------------------------------------------------------------------------------------------|--------|----------------------------------------------------------------------------------------------------|-----|----------------------------------------------------------------------------------------------------|--------------------|
| ADDALIS ADDALIS ACCOUNTS ACCOUNTS ACCOUNTS ACCOUNTS                                                                                                    |        | ACCOUNTS ACCOUNTS ACC |     | ADDITION ADDITION ADDITION                                                                                                    |                    |
| 2012/10/14 140410                                                                                                    |        | FED JERSENTE LIGHTERSTEINE                                                                                                    |     | 774558 B086                                                                                                    | 2012/10/34 1408:00 |
| 利用者ステータス                                                                                                    |        | Party and the care of a second second                                                                                                    |     | 18 企業(A                                                                                                    |                    |
| 製物法人名 インターキット法人000 種                                                                                                    |        |                                                                                                    |     | THE REAL PROPERTY AND A REAL PROPERTY.                                                                                                    |                    |
| 利用者名 695700101 相                                                                                                    | - N.   |                                                                                                    |     | And and a second second second                                                                                                    |                    |
| 前回口グオン日時 2012年10月14日13時40分16月9                                                                                                    |        |                                                                                                    |     | the second second secon |                    |
| ご利用W段                                                                                                    | - V.   |                                                                                                    |     | CARAGEMENT MILLER WE BOARDINGT.                                                                                                    |                    |
| 日時 管理者/利用者名                                                                                                    |        | 1 <u>2</u>                                                                                                    | 1.5 | manufacture and the second second sec |                    |
| 2 Relia 2012 # 10/1 14E1 13#9-45-51-50#9 000 100101                                                                                                    |        | lawa 💿                                                                                                    |     | BRANNER BURNENSUBARITY 2 P.                                                                                                    |                    |
| 31日前小5二月UB 2012年10月14日13時04分47秒 805763101                                                                                                    |        | 4.9 6.7                                                                                                    |     | STRATZONNE STRATZONNEEN. IT.                                                                                                    |                    |
| 10 10/10 - 1X 01/10/10 10 10                                                                                                    |        |                                                                                                    |     | 「「「「「「「「「「」」」」「「「「「「「」」」」」「「「「」」」」」「「「」」」」                                                                                                    |                    |
| サービス 単語時代数 送信時代数                                                                                                    |        |                                                                                                    |     | 「キャイン・アスティーントロックはほうういます。                                                                                                    |                    |
| <変更後>                                                                                                    |        |                                                                                                    | 1   |                                                                                                    |                    |
| AND DESCRIPTION ACCOUNTS ADDRESS ADDRESS ADDRE |        |                                                                                                    | -   | ALANCE ALANCE ALANCE                                                                                                    | ALLER ATTRACT      |
| R8531-9181 2012/10/14 140410                                                                                                    |        |                                                                                                    |     | 710000 0000                                                                                                    | 1010250/14 14/5/00 |
| 利用表ステータス                                                                                                    |        |                                                                                                    |     | and a second second sec |                    |
| Stable A. R. C. (2-3-Alt Accord 10)                                                                                                    |        |                                                                                                    |     | 総合簽込                                                                                                    |                    |
|                                                                                                    |        |                                                                                                    |     |                                                                                                    |                    |
| 100 古名 e05103101 #                                                                                                    |        |                                                                                                    |     | データ数律性行います。                                                                                                    |                    |
| 利用者名 e05103101 相<br>時回2グオン日前 2012年10月14日13時45分16時                                                                                                    | _      |                                                                                                    | -h: |                                                                                                    |                    |
| 498886 005133101 ∰<br>6680274289 2012¥100[148]139409168                                                                                                    |        |                                                                                                    |     |                                                                                                    |                    |
|                                                                                                    |        |                                                                                                    | ♦   | デーク算録を行います。           アーク算録・送信を行います。           通信送信報会書から調告行います。                                                                                                    |                    |
| 19月1日 - 19月1日 - 191100 - 191100 - 191100 - 191100 - 1911000 - 1911000 - 19110000 - 19110000000000                                                                                                    |        |                                                                                                    | •   |                                                                                                    |                    |
| AVAILABLE         BALE TOTATO III         BALE TOTATO IIII           AVAILABLE         SATE IIII TOTATO IIIII         BALE TOTATO IIIIIIIIIIIIIIIIIIIIIIIIIIIIIIII                                                                                                    |        |                                                                                                    | •   |                                                                                                    |                    |
| ####25 (minitation ####################################                                                                                                    |        |                                                                                                    | •   | ・・・・・・・・・・・・・・・・・・・・・・・・・・・・・・・・・・・・                                                                                                    |                    |
| Wint 2:3     Wint 2:3           |        |                                                                                                    | •   |                                                                                                    |                    |
| And Society         And Society (Society (S                                 |        |                                                                                                    | •   |                                                                                                    |                    |

【対象:B・D方式で外部ファイル伝送をご利用のお客さま】

5.外部ファイル伝送において、その都度送信または受信ファイルを選択いただく方式へ変更し ます。

外部ファイル伝送において、事前に送信または受信ファイルを設定いただく方式から、その 都度送信または受信ファイルを選択いただく方式に変更します。

よって、お客さまが送信または受信されるファイル名や保存場所がわからなくなる恐れがあ りますので、平成25年12月30日(月)までに、現在設定しているファイル名や保存場所 の確認をお願いいたします。

操作方法は、別紙1(外部ファイル送受信について)をご確認願います。

<確認方法>

| 1.             | 「送信テ・                                                              | -ブル選掛                      | 面画 [7             |      |            |                  |   |    |      |     |     |     |    |
|----------------|--------------------------------------------------------------------|----------------------------|-------------------|------|------------|------------------|---|----|------|-----|-----|-----|----|
| 77-784<br>送信テ- | a 887775ann<br>- ブル派民<br>TE 7978+8                                 | ##77-11-88                 |                   |      | P.5.4-086  | $\left  \right $ | _ | 業務 | 8名称な | をクリ | ーック | します | ₣。 |
| an an          | Statesta                                                           | 注意(コメント)                   | 最終送他日<br>/送信書     | BAED | 合計件数 /全观   |                  |   |    |      |     |     |     |    |
| e (            | 288162                                                             | adum .                     | 1                 | 1142 |            | -                |   |    |      |     |     |     |    |
| a 2            | <b>第全口任新</b> 哲                                                     | 3//12                      | 1                 | 1965 | 11 8 2     |                  |   |    |      |     |     |     |    |
| 東京会内<br>区信7-7  | ロリンクをクリックすると<br>りしの自動にはは副長時                                        | と送信アーブルの詳細語<br>の表示描述から行ってい | BS 表示します。<br>CRON |      |            |                  |   |    |      |     |     |     |    |
| -              | E 7y78-#                                                           |                            |                   |      | Fighter Rd | 1                |   |    |      |     |     |     |    |
| 2.             | 「送信テ                                                               | ーブル詳約                      | 町情報」画             | 画面   |            | _                |   |    |      |     |     |     |    |
| 2748           | -<br>-<br>-<br>-<br>-<br>-<br>-<br>-<br>-<br>-<br>-<br>-<br>-<br>- | いきを伝 村田ファイル                | 1.45              |      |            | ٦                |   |    |      |     |     |     |    |

| <mark>- ファイル63 - 外ロファイル</mark><br>送信テーブル詳細型 | 1896 1827-1838<br>育報         | ファイルパス名を確認します。       |
|---------------------------------------------|------------------------------|----------------------|
| 金融機関技番コード<br>業務支統<br>ファイルバス名                | 01<br>設合施込<br>CY送信7一列税合服込dat | (ファイル名や保存場所がわかるよう管理を |
| レコード長<br>ファイル名<br>注釈(コメント)                  | 120<br>502001210100<br>コズ/ト2 | の願いしまり。)             |
| HII MIR                                     |                              |                      |

【「信頼済みサイト」へアドレスを登録しているお客さま】

6 「信頼済みサイト」への登録変更作業をお願いします。

1.ログオン画面のアドレス変更にともない、次のとおり「信頼済みサイト」への登録変更 作業をお願いいたします。

また、外国為替サービスをご利用の場合は、外国為替サービスのアドレスの登録変更作業も あわせてお願いいたします。

| 信頼済みリイトへ                                                                                                    | の登録方法について                                                                                                    |
|----------------------------------------------------------------------------------------------------|----------------------------------------------------------------------------------------------------|
| Directをご利用される場合、「信頼済みサイト」への登録;<br>頼済みサイト」にURL(https://www.suitebank3.finemaxne<br>、外国為替サービスをご利用の場合は、外国為替サービ<br>うえでご利用ください。                                                                                                    | が必要となりますので、下記画面イメージを参考に、<br>at)を設定のうえご利用ください。<br>"スのURL (https://g1.suitebank3.finemax.net)も追加                                                                                                    |
| 中国銀行 - Microsoft Internet Explorer<br>イル() 編集() 表示() お気に入り() - パッ・パップ()                                                                                                    | 利用者ログオン画面から操作をおこなってください                                                                                                    |
| 利用者ログオン<br>製約法人ID、利用者ID、利用者能<br>メ オフラ・イル製(W)<br>実約法人ID<br>利用者ID<br>USR001<br>シ 細胞酸(マ) ションを用取し(3)<br>ゴ ホップックブンコンク(P)<br>ゴ ホップックブンコンク(P)<br>ゴ ホップックブルンク(P)<br>ゴ 株型酸(A)<br>ゴ キオンの酸(A)<br>ゴ キオンの酸(A)<br>ゴ キオンの酸(A)<br>ゴ キオンの酸(A)<br>ゴ キオンの酸(A)<br>ゴ キオンの酸(A)<br>ゴ キオンの酸(A)<br>ゴ キオンの酸(A)<br>ゴ キオンの酸(A)<br>ゴ キオンの酸(A)<br>ゴ キオンの酸(A)<br>ゴ キオンの酸(A)<br>ゴ キオンの酸(A)<br>ゴ キオンの酸(A)<br>ゴ キオンの酸(A)<br>ゴ キオンの酸(A)<br>ゴ キオンの酸(A)<br>ゴ キオンの酸(A)<br>ゴ キオンの酸(A)<br>ゴ キオンの酸(A)<br>ゴ キオンの酸(A) | メニューバーから<br>①「ツール」 → ②「インターネットオブション」<br>を選択する                                                                                                    |
|                                                                                                    | ◎「セキュリティ」タブをクリックし<br>④「信頼済みサイト」を選択し<br>⑤「サイト」ボタンを押す                                                                                                    |
| 「保護モードを有効にする (Internet Explorer の再起動が必要)(P)<br>レベルのカ2タマイズ(②) 許定のし<br>オペアのソーンを規定のしべいにひせっ<br>10000 キャンセル 8<br>20000                                                                                                    | サイトもゲートにはあったろく(1)<br>/www.suitebank3.finemax.net<br>/www.suitebank3.finemax.net<br>/www.suitebank3.finemax.net<br>/www.suitebank3.finemax.net<br>/www.suitebank3.finemax.net<br>/www.suitebank3.finemax.net<br>/www.suitebank3.finemax.net<br>/www.suitebank3.finemax.net<br>/www.suitebank3.finemax.net<br>/www.suitebank3.finemax.net<br>//www.suitebank3.finemax.net<br>//www.suitebank3.finemax. |
|                                                                                                    | 開いるの<br>©「このWebサイトをゾーンに追加する」欄に<br>JRL(https://www.suitebank3.finemax.net)が<br>入っていることを確認して、の「追加」を押す                                                                                                    |
| a<br>T<br>a                                                                                                    | ◎「Webサイト」欄にURLが入っていることを<br>確認し、◎「閉じる」を押す<br>◎「OK」を押し、インターネットオプションを終了させる                                                                                                    |
|                                                                                                    | 登録作業は以上です                                                                                                    |

# <u>外部ファイル送受信について</u>

# 1.外部ファイル送信

# (1)送信テーブル作成画面

#### 送信テーブル選択画面

|   |   | / #364                | 25000-022753                       | 88044                      | 29              | m         |
|---|---|-----------------------|------------------------------------|----------------------------|-----------------|-----------|
|   | - | 1                     | コメントイ                              | 総合議員                       | ٩.              | 1         |
| · | - | 1                     | コメント2                              | 125 BS                     | 2               |           |
|   |   | -<br>感を表示します。<br>それい。 | 当まってき<br>送信テーブルの詳細語<br>の表示画面から行ってく | 「シウモウ」。クサると<br>ノンクモウ」。クサると | ×<br>線の<br>- フル | (A)<br>27 |

# 送信テーブル作成画面

| ◆全融機関接続情報の状態コード<br>◆東格名称               | 이 <u>비 술년(46</u> )<br>위송(82) | E SECTION |  |
|----------------------------------------|------------------------------|-----------|--|
| ファイル情報                                 |                              |           |  |
| ●レコード長                                 | 120                          |           |  |
| ※送信するファイビのリス名はアッフロー                    | 13613291.27                  |           |  |
| ◆全線伝説上のファイル名                           | 502001210100                 |           |  |
| ○注釈(コメント)                              |                              |           |  |
|                                        |                              |           |  |
|                                        |                              |           |  |
| 00 0 0 0 0 0 0 0 0 0 0 0 0 0 0 0 0 0 0 |                              |           |  |
| 490 FV5 FA                             |                              |           |  |

# 送信テーブル詳細情報画面

| 3+1482         600771348           送信テーブル詳細情報        | 米田ファイム総合                                  |  |
|------------------------------------------------------|-------------------------------------------|--|
| 全線機制化器コード<br>単純られ<br>レコード長<br>全部伝正上のファイル名<br>注新(コント) | 01<br>総合制込<br>120<br>502001210100<br>コズナ1 |  |
| 82 80                                                |                                           |  |
|                                                      |                                           |  |
|                                                      |                                           |  |
|                                                      |                                           |  |

「新規」または「修正」ボタンを押します。

## <u>ファイルパスを設定しません。</u>

# <u>テーブルにファイルパスを保持しません。</u>

(2)外部ファイル送信画面

送信テーブル選択画面

アップロード開始画面

アップロード中画面

#### 送信画面

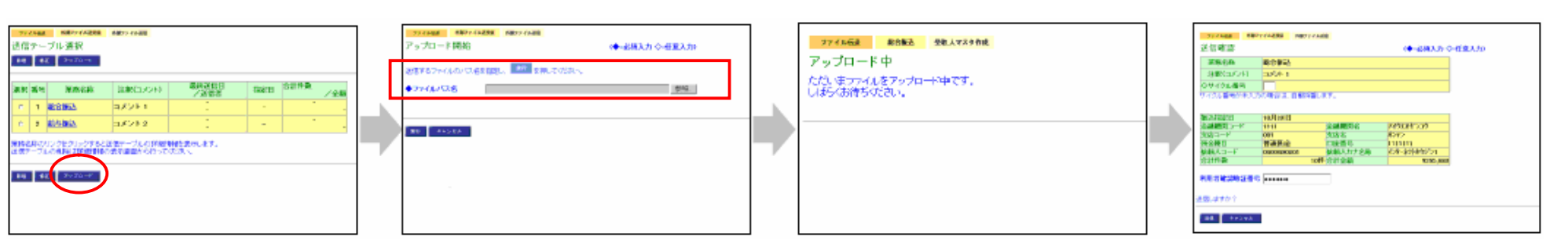

送信テーブルを選択し、

「アップロード」ボタンを押します。

<u>アップロード時に対象ファイルを</u> 指定していただく必要があります。 (別紙1)

# 2.外部ファイル受信

## (1)受信テーブル作成画面

#### 受信テーブル選択画面

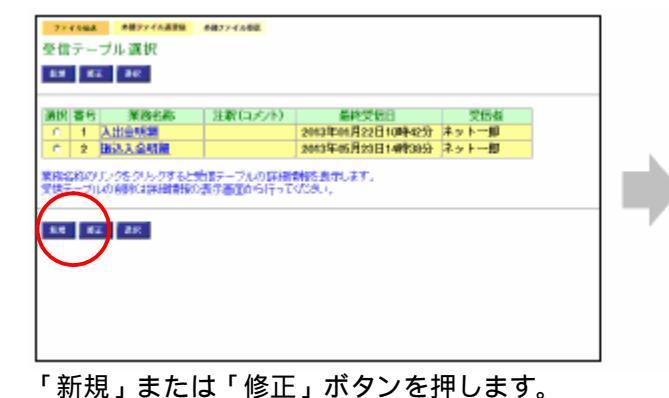

#### 受信テーブル作成画面

| ◆金融機関酸酸情報の構成コード<br>◆第四次を取 |                          |
|---------------------------|--------------------------|
| * #H810#0                 | MEG2ING -                |
| 224.64M                   |                          |
| ◇受信ファイル名                  |                          |
| ◆データ形式                    | GR-LFHTMORY X            |
| ◆レコード長                    | 120                      |
| ※受害ファイル名を登録することで、         | ファイル使用時の18歳ファイル名を指定できます。 |
| ◆全部伝説上のファイル名              | 502001910200             |
| ②注釈(コパット)                 |                          |
|                           |                          |

## ファイルバスを設定しません。

#### 受信テーブル詳細情報画面

| 277682 H#2776628       | 1 1987ファイル交援 |
|------------------------|--------------|
| 2 10 2 2 10 21 20 10 1 |              |
| 会計機関結系コード              | 102          |
| <b>新政大政</b>            | 預金口座振發       |
| 学性72-(1-名              |              |
| レコード長                  | 120          |
| 7-5968                 | CRUEFTI      |
| 全領伝説上のファイル名            | 502001910500 |
| 注服(152)13              |              |
|                        |              |
| RIC DIN                |              |
|                        |              |

## テーブルにファイルパスを保持しません。

(2)外部ファイル受信画面

| 受信確認画面                                                                                                    |  | 伝送中画面                                                            |  | 受信結果画面                                                                                                    |  | ファイル保存 |
|----------------------------------------------------------------------------------------------------|--|------------------------------------------------------------------|--|----------------------------------------------------------------------------------------------------|--|--------|
| Provide         MD / FAME           C G B 22         #20-54 MIC           ##0.50.07         20-54 HI           10 / 759 B 0         00-54 HI           MIC 2012 B 40 (2012) B 40 HILL (2012) B 40 HILL (2012) HILL (2012) HILL (2012) HIL |  | <mark>ファイル総成 前部27-468800000000000000000000000000000000000</mark> |  | Termin         Methodskii         Methodskii         Methodski |  |        |
|                                                                                                    |  |                                                                  |  |                                                                                                    |  |        |

「受信」ボタンを押します。

<u>ファイル保存ダイアログより任意</u> の場所に受信ファイルを保存して いただく必要があります。